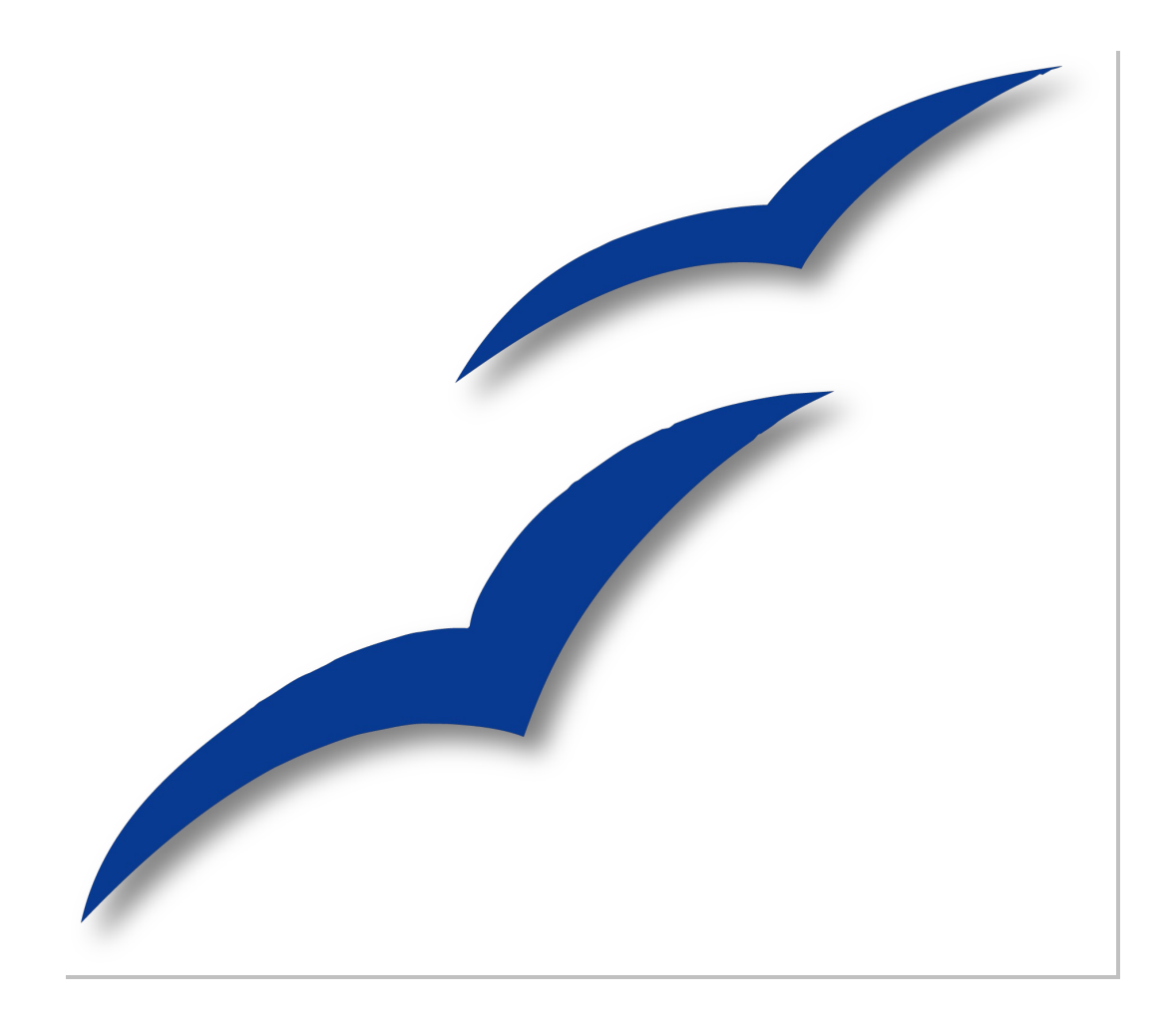

# ODBC-Datenbankanbindungen in OpenOffice.org 2.0 unter Linux

OpenOffice.org

## Copyright

#### **Copyright und Lizenzen**

Dieses Dokument unterliegt dem Copyright ©2006 seiner Autoren und Beitragenden, wie sie im entsprechenden Abschnitt aufgelistet sind. Alle Markennamen innerhalb dieses Dokuments gehören ihren legitimen Besitzern.

Sie können es unter der Voraussetzung verbreiten und/oder modifizieren, dass Sie sich mit den Bedingungen einer der (oder aller) folgenden Lizenzen einverstanden erklären:

- GNU General Public License (GPL), Version 2 oder später (<u>http://www.gnu.org/licenses/gpl.html</u>).
- Creative Commons Attribution License (CCAL), Version 2.0 oder später (<u>http://creativecommons.org/licenses/by/2.0/</u>).
- Public Documentation License (PDL), Version 1 oder später: *Public Documentation License Notice*  The contents of this Documentation are subject to the Public Documentation License Version 1.0 (the "License"); you may only use this Documentation if you comply with the terms of this License. A copy of the License is available at <u>http://www.openoffice.org/licenses/PDL.html</u>.

Der Titel der Originaldokumentation ist "ODBC-Datenbankanbindungen in OpenOffice.org 2.0 unter Linux".

Der/die ursprünglichen Autoren der Originaldokumentation sind im Abschnitt "Autoren" aufgeführt und können entweder unter <u>authors@user-faq.openoffice.org</u> oder bei Fragen/Anmerkungen zur Übersetzung unter SimonAW@openoffice.org (IRC-Nickname: SimonAW) kontaktiert werden.

Personen, die das Dokument in irgendeiner Weise nach dem unten angegebenen Veröffentlichungsdatum verändern, werden im Abschnitt "Beitragende" mitsamt Datum der Veränderung aufgeführt.

| Autoren         | Beitragende        |
|-----------------|--------------------|
| Simon A. Wilper | Mechtilde Stehmann |

#### Veröffentlichung und Softwareversion

Das Dokument basiert auf der Version 2.1 von OpenOffice.org. Dieses Dokument wurde am 20. Januar 2008 veröffentlicht.

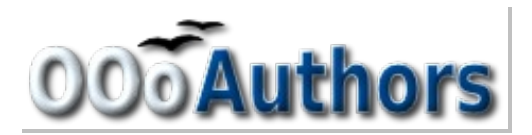

## Inhaltsverzeichnis

| <u>Copyright</u> ii                                                             |
|---------------------------------------------------------------------------------|
| Copyright und Lizenzenii                                                        |
| <u>Autoren</u> ii                                                               |
| Beitragendeii                                                                   |
| Veröffentlichung und Softwareversionii                                          |
| Übersicht                                                                       |
| Voraussetzungen                                                                 |
| Konfigurieren von unixODBC                                                      |
| Konfiguration der odbcinst.ini                                                  |
| Konfiguration der odbc.ini                                                      |
| PostgreSQL                                                                      |
| <u>MySQL</u>                                                                    |
| <u>DB/2</u>                                                                     |
| Einbinden der Datenbank in OpenOffice.org                                       |
| Troubleshooting                                                                 |
| Verbindung trotz korrekter Authentifizierungsdaten nicht möglich7               |
| PostgreSQL: Tabellen werden trotz Primärschlüssel nur mit Leserechten geöffnet7 |

## Übersicht

Dieses Dokument beschreibt die notwendigen Schritte, um auf Datenbanken über die ODBC<sup>1</sup>-Schnittstelle zuzugreifen.

Folgende Datenbankmanager werden behandelt:

- PostgreSQL
- MySQL
- DB/2

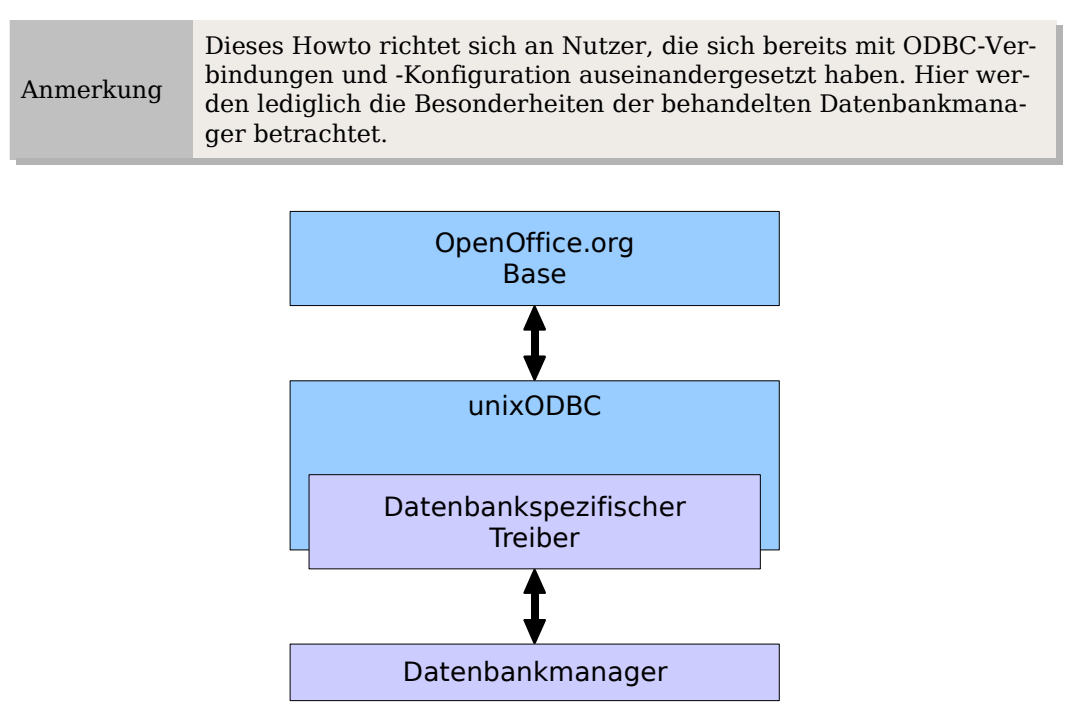

Abbildung 1: Schema ODBC-Anbindung

Bei Einsatz der Datenbankanbindung werden insgesamt drei verschiedene Pakete von jeweils verschiedenen Herstellern verwendet. Wie in der Abbildung zu sehen ist, fungiert ODBC als Brücke zwischen dem Datenbankmanager und OpenOffice.org. Dies ermöglicht eine standardisierte Schnittstelle, die beide Seiten beherrschen müssen.

Die Datenbankmanager selbst sind dazu meist nicht in der Lage. Deshalb muss unix-ODBC einen Treiber (z.B. psqlodbc) laden, der die Kommunikation mit dem Datenbankmanager ermöglicht.

## Voraussetzungen

Um ODBC-Verbindungen zu etablieren sind neben OpenOffice.org 2.0 und dem jeweiligen Datenbankmanager folgende Pakete erforderlich:

• **unixODBC**: ist für das Management der Datenquellen und der ODBC-Treiber, die von den jeweiligen Datenbankherstellern angeboten werden, verantwortlich.

<sup>1</sup> Open Database Connectivity

ODBC-Datenbankanbindungen in OpenOffice.org 2.0 unter Linux

- **psqlodbc**, der ODBC-Treiber von der PostgreSQL-Webseite, stellt die Schnittstelle zwischen der PostgreSQL-Datenbank und dem unixODBC-Manager dar.
- MySQL Connector/ODBC 3.51 oder libmyodbc (z.B. Debian oder Mandriva): Dieser ODBC-Treiber von der MySQL-Webseite stellt die Schnittstelle zwischen der MySQL-Datenbank und dem unixODBC-Manager dar und ist Bestandteil gängiger Distributionen.

Achtung !

Normalerweise sollte jede Linux-Distribution in der Lage sein, mit dem mitgelieferten Paketmanager die Pakete aus dem Repository zu installieren. Falls dies nicht möglich ist, kann es sein, dass Sie die betroffenen Pakete selbständig kompilieren müssen.

## Konfigurieren von unixODBC

#### Konfiguration der odbcinst.ini

Zunächst ist der für den Datenbankmanager entsprechende ODBC-Treiber in die /etc/ odbcinst.ini einzutragen, falls dies nicht schon durch die Installation geschehen ist:

| [unixODBC]  |                           |
|-------------|---------------------------|
| Description | = ODBC Driver for Unix    |
| Driver      | = /usr/lib/libodbc.so     |
| Setup       | = /usr/lib/libodbcinst.so |

```
[PostgreSQL]
Description = PostgreSQL ODBC Driver
Driver = /opt/lib/libodbcpsql.so
Setup = /opt/lib/libodbcpsqlS.so
```

| [MySQL]     |                                         |
|-------------|-----------------------------------------|
| Description | = MySQL driver                          |
| Driver      | <pre>= /usr/lib/odbc/libmyodbc.so</pre> |
| Setup       | = /usr/lib/odbc/libodbcmyS.so           |
|             |                                         |

[DB2] Description = DB2 Driver Driver = /usr/IBMdb2/V7.1/lib/libdb2.so DontDLClose = 1

Kurze Erläuterung der einzelnen Parameter:

- **Description** Beschreibung des Treibers
  - **Driver** Dynamische Bibliothek des Datenbanktreibers
- Setup

Dynamische Bibliothek des grafischen Setups (nur benötigt, wenn Sie den Zugriff über das grafische Setup einrichten)

DontDLClose

behebt ein Problem, das bei dynamisch nachladbaren Bibliotheken mit dem DB/2-Treiber auftritt.

Die Pfade sind je nach Ort der Bibliotheken anzupassen.

ODBC-Datenbankanbindungen in OpenOffice.org 2.0 unter Linux

### Konfiguration der odbc.ini

Als nächstes ist die Datei /etc/odbc.ini für systemweite Datenquellen oder wahlweise die ~/odbc.ini für benutzerspezifische Datenquellen anzupassen.

Als Beispiel wird nun für jeden Datenbankmanager eine Datenbank eingetragen.

Es wird davon ausgegangen, dass eine Datenbanken bereits existieren und auch Tabellen vorhanden sind.

#### PostgreSQL

Bei Driver ist der Treibername einzutragen, der in der odbcinst.ini als Sektion [PostgreSQL] definiert wurde.

```
[pgTestDBSource]
Description = PostgreSQL Test Database
Driver = PostgreSQL
Servername = localhost
Database = pgtest
Port = 5432
ReadOnly = No
```

#### **MySQL**

Die Konfiguration für MySQL gestaltet sich ähnlich:

| [MySQL-test] |   |                     |  |
|--------------|---|---------------------|--|
| Description  | = | MySQL database test |  |
| Driver       | = | MySQL               |  |
| Server       | = | localhost           |  |
| Database     | = | test                |  |
| Port         | = | 3306                |  |
| Socket       | = |                     |  |
| Option       | = | 3                   |  |
| ReadOnly     | = | No                  |  |

Der Option-Parameter besagt, dass der Client nicht vollständig ODBC-kompatibel ist. Ein bitweise-ODER-Wert definiert, wie sich das System verhalten soll.

Für dieses Beispiel:

| ID | Beschreibung                                                                                                    |
|----|----------------------------------------------------------------------------------------------------|
| 1  | Don't Optimized Column Width                                                                                                    |
|    | Der Client kann nicht damit umgehen, dass MyODBC die echte Breite einer Spalte zurückgibt.                                                                                                    |
| 2  | Return Matching Rows                                                                                                    |
|    | Der Client kann nicht damit umgehen, dass MySQL den wirk-<br>lichen Wert der betroffenen Zeilen zurückgibt. Wenn dieses<br>Flag gesetzt ist, liefert MySQL stattdessen die "gefundenen<br>Zeilen". Damit dies funktioniert, benötigen Sie MySQL<br>3.21.14 oder höher. |

Für eine komplette Liste aller Option-Werte und weiterer Verbindungsparameter siehe <u>http://dev.mysql.com/doc/refman/5.1/de/myodbc-configuration-connection-parameters.html</u>.

#### **DB/2**

Bei DB/2 verhält es sich ein wenig anders, als bei den bisher behandelten Datenbankmanagern. Der Datenbankname wird hier nicht durch den Database-Parameter definiert, sondern direkt durch den Namen in den Sektionsklammern, in diesem Beispiel also "sample".

Allein die optionale Angabe einer Beschreibung und der Treiber genügen:

[sample] Description = DB2 Sample DB Driver = DB2

Starten Sie nun den Datenbankmanager mittels der für Ihre Distribution typischen Routine.

### **Einbinden der Datenbank in OpenOffice.org**

- 1) Starten Sie OpenOffice.org und erstellen Sie eine neue Datenbank mittels Datei - Neu - Datenbank.
- Im Datenbank-Assistent wählen Sie die Option Verbindung zu einer bestehenden Datenbank herstellen und darunter ODBC aus der Dropdown-Liste aus. Klicken Sie auf Weiter >>.

Für MySQL ist aus der Liste erst MySQL zu wählen und danach die Entscheidung zu treffen, ob über ODBC oder JDBC verbunden werden soll.

| Schritte                                                                                                    | Willkommen zum OpenOffice.org Datenbank-Assistenten                                                                                                    |
|----------------------------------------------------------------------------------------------------|----------------------------------------------------------------------------------------------------|
| <ol> <li>Datenbank auswählen</li> <li>ODBC-Verbindung<br/>einrichten</li> </ol>                               | Benutzen Sie den Datenbank-Assistenten, um eine neue Datenbank<br>anzulegen, eine bestehende Datenbankdatei zu öffnen, oder eine<br>Verbindung zu einer Server-Datenbank herzustellen.   |
| <ol> <li>Benutzer-<br/>Authentifizierung<br/>einrichten</li> <li>Fertig stellen und<br/>fortfahren</li> </ol> | Wie möchten Sie fortfahren?<br>Neue Datenbank erstellen<br>Bestehende Datenbankdatei öffnen<br>Zuletzt benutzt<br>Öffnen<br>Verbindung zu einer bestehenden Datenbank herstellen<br>ODBC |
| Hilfe                                                                                                    | << Zurück     Weiter >>     Fertig stellen     Abbrechen                                                                                                    |
| <u>Schritte</u>                                                                                               | Willkommen zum OpenOffice.org Datenbank-Assistenten                                                                                                    |
| <ol> <li>Datenbank auswählen</li> <li>MySQL Verbindung<br/>einrichten</li> </ol>                              | Benutzen Sie den Datenbank-Assistenten, um eine neue Datenbank<br>anzulegen, eine bestehende Datenbankdatei zu öffnen, oder eine<br>Verbindung zu einer Server-Datenbank herzustellen.   |
| 3. JDBC-Verbindung<br>einrichten                                                                              | Wie möchten Sie fortfahren?                                                                                                    |
| 4. Benutzer-<br>Authentifizierung<br>einrichten                                                               | Bestehende Datenbankdatei öffnen                                                                                                    |
| 5. Fertig stellen und<br>fortfahren                                                                           | Verbindung zu einer bestehenden Datenbank herstellen      MySQL                                                                                                    |
|                                                                                                    |                                                                                                    |

| Schritte                                        | Verbindung zu einer MySQL Datenbank einrichten                                                                                   |
|-------------------------------------------------|----------------------------------------------------------------------------------------------------|
| 1. Datenbank auswählen                          | Bitte wählen Sie, ob die Verbindung auf die MySQL Datenbank per ODBC                                                             |
| 2. MySQL Verbindung<br>einrichten               | Fragen Sie Ihren Systemadministrator, wenn Sie sich bei den folgenden<br>Einstellungen unsicher sind.                            |
| 3. ODBC-Verbindung<br>einrichten                | Wie möchten Sie sich mit Ihrer Datenbank verbinden?                                                                              |
| 4. Benutzer-<br>Authentifizierung<br>einrichten | <ul> <li>Verbindung über ODBC (Open Database Connectivity)</li> <li>Verbindung über JDBC (Java Database Connectivity)</li> </ul> |
| 5. Fertig stellen und<br>fortfahren             |                                                                                                    |
| Hilfe                                           | << Zurück     Weiter >>     Eertig stellen     Abbrechen                                                                         |

3) Geben Sie auf der Seite ODBC-Verbindung einrichten in das Textfeld den Namen der Datenquelle ein oder klicken Sie auf Durchsuchen. Eine Liste mit verfügbaren Quellen wird angezeigt, woraus Sie eine auswählen können. Klicken Sie auf Weiter >>.

| <u>Schritte</u>                                 | Verbindung zu einer ODBC-Datenquelle einrichten                                                                                                    |
|-------------------------------------------------|----------------------------------------------------------------------------------------------------|
| 1. Datenbank auswählen                          | Bitte geben Sie den Namen der ODBC-Datenquelle ein, um eine<br>Verbindung berzustellen                                                                      |
| 2. ODBC-Verbindung<br>einrichten                | Klicken Sie auf 'Durchsuchen' um eine OpenOffice.org bekannte ODBC-<br>Datenquelle auszuwählen.                                                             |
| 3. Benutzer-<br>Authentifizierung<br>einrichten | Fragen Sie Ihren Systemadministrator, wenn Sie sich bei den folgenden<br>Einstellungen unsicher sind.<br><u>N</u> ame der ODBC Datenquelle auf Ihrem System |
| 4. Fertig stellen und fortfahren                | MCO <u>D</u> urchsuchen                                                                                                    |
|                                                 |                                                                                                    |
| Hilfe                                           | << Zurück                                                                                                    |

| <u>W</u> ählen Sie eine Datenquelle: | ОК        |
|--------------------------------------|-----------|
| мсо                                  | Abbrechen |
|                                      | Hilfe     |
|                                      |           |
|                                      |           |
|                                      |           |

4) Bei der Benutzerauthentifizierung geben Sie den Benutzernamen ein, unter dem auch der PostgreSQL-Server-Prozess läuft.

| Schritte                                                                        | Benutzer-Authentifizierung eingeben                                                                                                  |
|---------------------------------------------------------------------------------|----------------------------------------------------------------------------------------------------|
| <ol> <li>Datenbank auswählen</li> <li>ODBC-Verbindung<br/>einrichten</li> </ol> | Geben Sie bitte jetzt einen Benutzernamen ein, falls die Datenbank zur<br>Verbindungsherstellung einen bestimmten Benutzer erwartet. |
| 3. Benutzer-<br>Authentifizierung<br>einrichten                                 | <u>B</u> enutzername<br>□ <u>K</u> ennwort erforderlich                                                                              |
| 4. Fertig stellen und<br>fortfahren                                             | ⊻erbindungstest                                                                                                    |
| Hilfe                                                                           | << Zurück                                                                                                    |

5) Wenn Sie ihn als den Benutzer gestartet haben, unter dem Sie sich auch an Ihrem System angemeldet haben, ist auch Ihre Benutzer-Passwort-Kombination vonnöten. Aktivieren Sie hierzu das Feld *Kennwort erforderlich*.

| $\odot$ | Verbindungstest                               |
|---------|-----------------------------------------------|
|         | Die Verbindung wurde erfolgreich hergestellt. |
|         | ОК                                            |

6) Sie können nun einen Verbindungstest mit Klick auf den entsprechenden But-

| Schritte                                                                                                    | Bitte entscheiden Sie, wie Sie fortfahren möchten                                                                                                    |
|----------------------------------------------------------------------------------------------------|----------------------------------------------------------------------------------------------------|
| <ol> <li>Datenbank auswählen</li> <li>ODBC-Verbindung<br/>einrichten</li> <li>Benutzer-<br/>Authentifizierung<br/>einrichten</li> <li>Fertig stellen und<br/>fortfahren</li> </ol> | <ul> <li>Soll der Assistent die Datenbank in OpenOffice.org anmelden?</li> <li>ja, die Datenbank soll angemeldet werden</li> <li>Nein, die Datenbank soll nicht angemeldet werden</li> <li>Wie möchten Sie fortfahren, nachdem die Datenbank gespeichert wurde?</li> <li>☑ Die Datenbank zum Bearbeiten öffnen</li> <li>□ Eine Tabelle mit Hilfe des Tabellen-Assistenten erstellen</li> <li>Klicken Sie auf 'Eertig stellen', um die Datenbank zu speichern.</li> </ul> |
| Hilfe                                                                                                    | << <u>Z</u> urück Weiter >> <u>E</u> ertig stellen Abbrechen                                                                                                    |

ton unten rechts durchführen und anschließend mit Fertig stellen fortfahren.

Optionen auf der Seite Fertigstellen und fortfahren:

• Datenbank anmelden: Wird die Datenbank im OpenOffice.org angemeldet, ist sie unter anderem in Textdokumenten sichtbar für den Dialog Feldbefehle einfügen - Datenbank.

ODBC-Datenbankanbindungen in OpenOffice.org 2.0 unter Linux

- Datenbank zum Bearbeiten öffnen: Ist dieses Feld ausgewählt, wird die Übersichtsseite zur Bearbeitung der Datenbank geöffnet.
- Eine Tabelle mit Hilfe des Tabellen-Assistenten erstellen: Ist dieses Feld ausgewählt, wird direkt der Assistent zum Erstellen einer Tabelle geöffnet.

Wenn der OpenOffice.org Datenbankbrowser erscheint, werden in der Kategorie Tabellen neben den eigens erstellen Tabellen auch sämtliche Systemtabellen angezeigt.

Sie können nun beginnen Tabellen zu bearbeiten, Abfragen, Formulare oder Berichte zu erstellen.

Achtung ! Bitte beachten Sie, dass OpenOffice.org Tabellen ohne Primärschlüssel nicht zum Editieren freigibt. Es ist auch nicht möglich, den Schlüssel in OpenOffice.org nachträglich einzufügen.

## Troubleshooting

#### Verbindung trotz korrekter Authentifizierungsdaten nicht möglich

Das Paket unixODBC bringt ein Kommandozeilenprogramm namens isql mit, mit dessen Hilfe man die ODBC-Verbindung ohne OpenOffice.org überprüfen kann.

Im einfachsten Falle nimmt es die Datenquelle als einziges Argument:

> isql MCO

MCO ist hier die Beispieldatenquelle. Erscheint die Meldung

```
[ISQL]ERROR: Could not SQLConnect
```

können mittels Übergabe des -v-Parameters weitere Meldungen ausgegeben werden:

```
> isql -v MC0
[28000][unixODBC]FATAL: role "johnwayne" does not exist
```

In diesem Fall existiert der angegebene Datenbankbenutzer nicht.

Sind alle Fehler beseitigt und ist die Verbindung erfolgreich, befindet man sich an einem Prompt, an dem man SQL-Befehle direkt absetzen kann:

```
+----+
| Connected!
| sql-statement
| help [tablename]
| quit
+----+
SQL> select eid,cast(lastname as char(20)),cast(firstname as char(10))
from entities;
```

| eid                                     | lastname | firstname |
|-----------------------------------------|----------|-----------|
| 1                                       | Wayne    | John      |
| SQLRowCount returns 1<br>1 rows fetched |          | ·         |

#### PostgreSQL: Tabellen werden trotz Primärschlüssel nur mit Leserechten geöffnet

Stellen Sie sicher, dass der Eintrag ReadOnly=0 in der odbc.ini vorhanden ist. Schreibrechte müssen durch diesen Eintrag explizit angefordert werden.

Desweiteren kann OpenOffice.org noch nicht mit Tabellen umgehen, die ein Feld vom Typ 'serial' beinhalten. Ist dies der Fall, wird die gesamte Tabelle im Nur-Lesen-Modus geöffnet.